# **Profair** サプライヤー用操作書Ver2.1 ※入札方式:リバースオークション編

2013年9月26日版

【ログインURL】 https://www.profair.jp/supplier/ 【動作推奨環境】 <u>OS:マイクロソフト: Windows XP/Vista/7 ブラウザ: Internet Explorer 8以上、Firefox最新版、Chrome最新版</u> ※Macintoshは動作保証対象外となっています。

【システムサービス時間について】午前8時~午後10時まで

【パスワードの変更】 初期パスワードの変更と定期的にパスワードの変更を推奨致します。 変更方法⇒ログイン後、右上の【ADMIN】より変更ができます。 ①【ADMIN】⇒②ログインID⇒③編集⇒④ユーザーパスワード⇒⑤更新

※注意 (1) ログアウトについて 必ず右上の「LOGOUT」をクリックしてログアウトして下さい。
 (2)約20分以上の操作が無い場合はログアウトされます。再度、ログインが必要となります。
 (3)ログイン画面で「このユーザは既にログインしています。二重ログインは出来ません。」の表示が出た場合。
 再度、同じパスワードを入力して「強制ログイン」を押して下さい。※1IDで複数ユーザーはご利用いただけません。
 (4)複数のウィンドウ(タブ)にて、それぞれ別のIDでログインを行うことは出来ません。

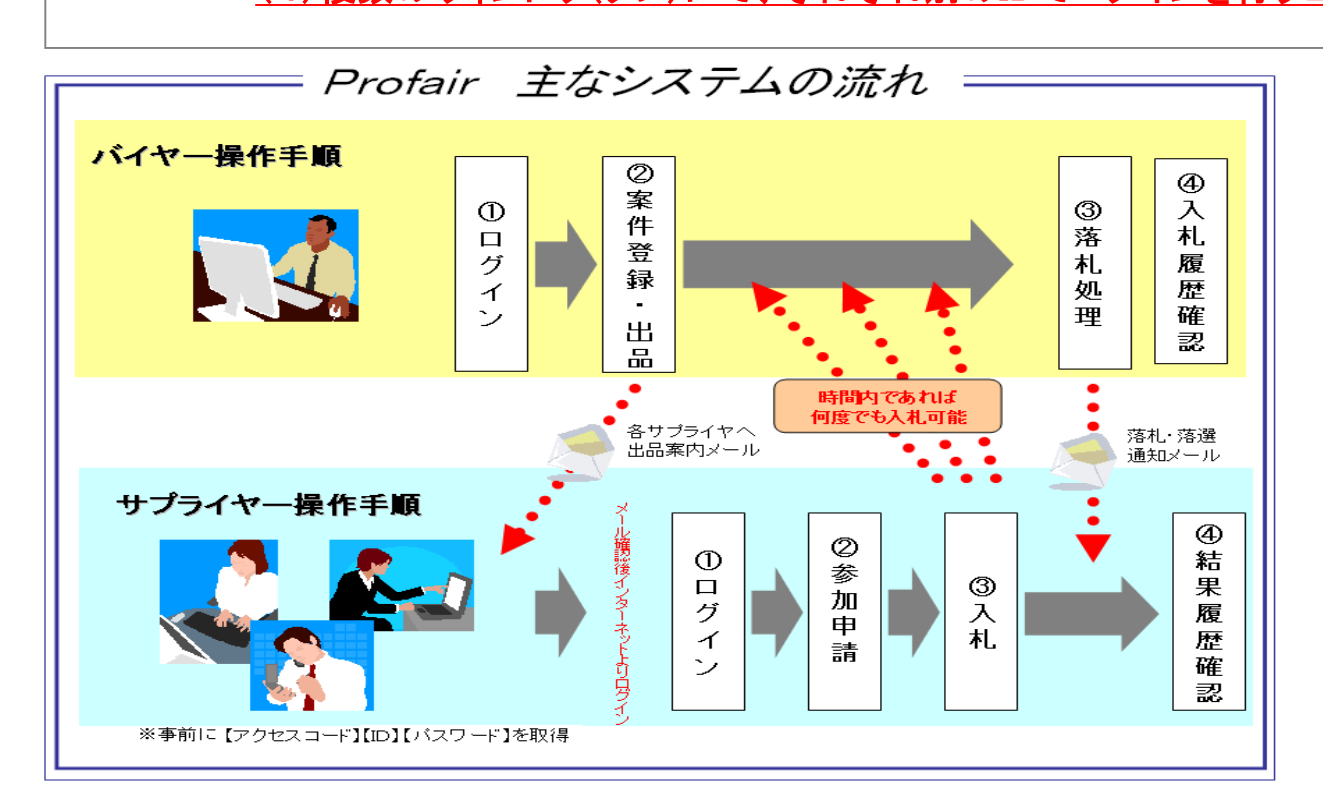

# **Profair** サプライヤー用

## A. 案件の確認と参加申請

### (1)トップ画面(ログイン画面)

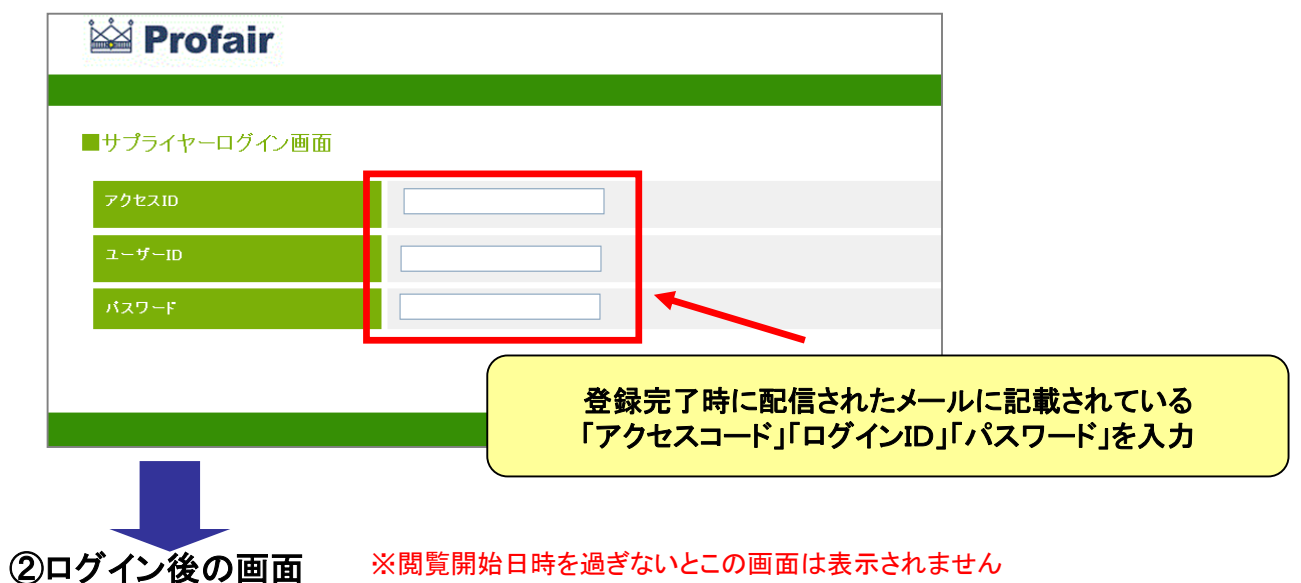

※閲覧開始日時を過ぎないとこの画面は表示されません

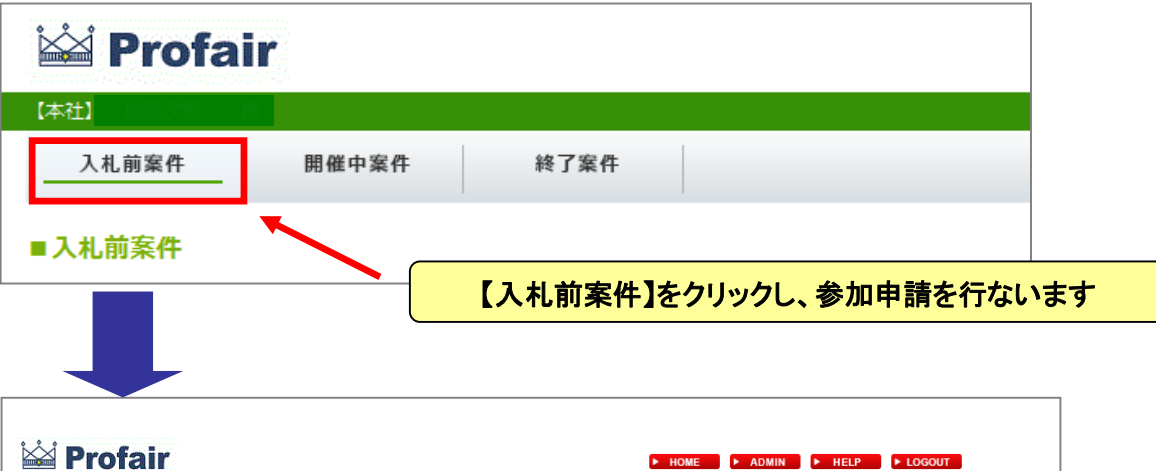

|                                                                            | Tair               |        |               |        |                  | ► HOME ► A       | DMIN HELP        | ▶ LOGOUT |  |  |  |  |
|----------------------------------------------------------------------------|--------------------|--------|---------------|--------|------------------|------------------|------------------|----------|--|--|--|--|
| 【本社】                                                                       | 邮目                 |        |               |        |                  |                  |                  |          |  |  |  |  |
| 入札前案件                                                                      | <u> </u>           | 開催中案件  | 終了案件          |        |                  |                  |                  |          |  |  |  |  |
| ■入札前案件                                                                     |                    |        |               |        | 案件を確認            |                  |                  |          |  |  |  |  |
| 入札参加依頼が来ております。下記の案件より参加・不参加を選いてください。<br>案件情報の確認、参加、不参加の申請は各個別案件名を選択して、ださい。 |                    |        |               |        |                  |                  |                  |          |  |  |  |  |
| 案件名                                                                        | 入札方式               | 案件管理番号 | 明細名           | 入7,弗1位 | 入札受付日時           | 入札締切日時           | 入札終了日時           | 申請状況     |  |  |  |  |
| <u>エ場用パソ</u><br>ユン                                                         | リバース<br>オーク<br>ション | kpc    | <u>パソコン本体</u> | *      | 2013/02/25 18:00 | 2013/02/25 18:15 | 2013/02/26 18:00 | 未回答      |  |  |  |  |
|                                                                            | リバース<br>オーク<br>ション | kpc    | <u>גלצ</u>    |        | 2013/02/25 18:00 | 2013/02/25 18:15 | 2013/02/26 18:00 | 未回答      |  |  |  |  |
|                                                                            | リバース<br>オーク<br>ション | kpc    | LANケーブル       |        | 2013/02/25 18:00 | 2013/02/25 18:15 | 2013/02/26 18:00 | 未回答      |  |  |  |  |
|                                                                            |                    |        |               |        |                  |                  | 3件中 1~3          | 件を表示     |  |  |  |  |

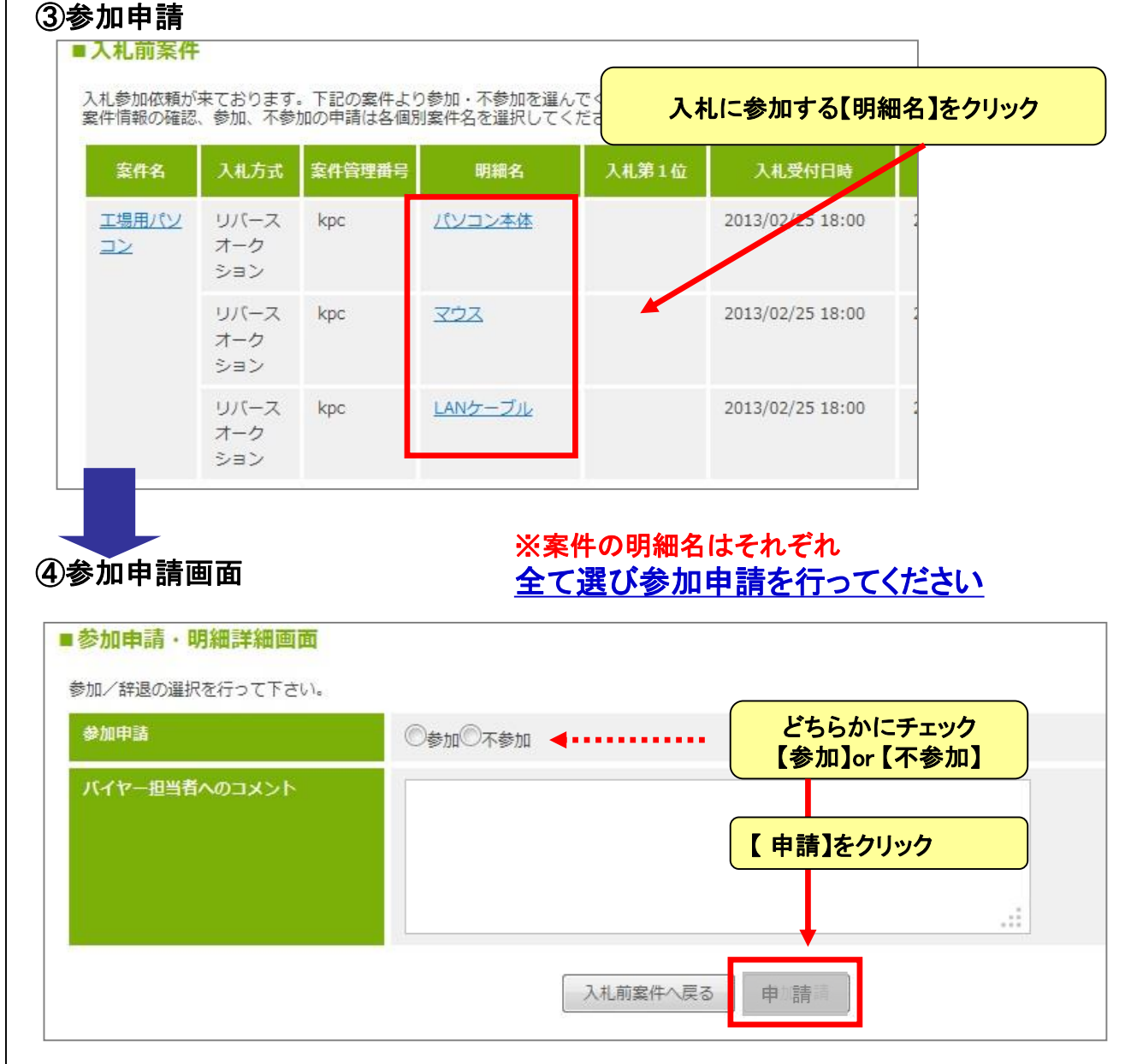

### ※参加申請を行なわないと入札はできません

# Profair サプライヤー用

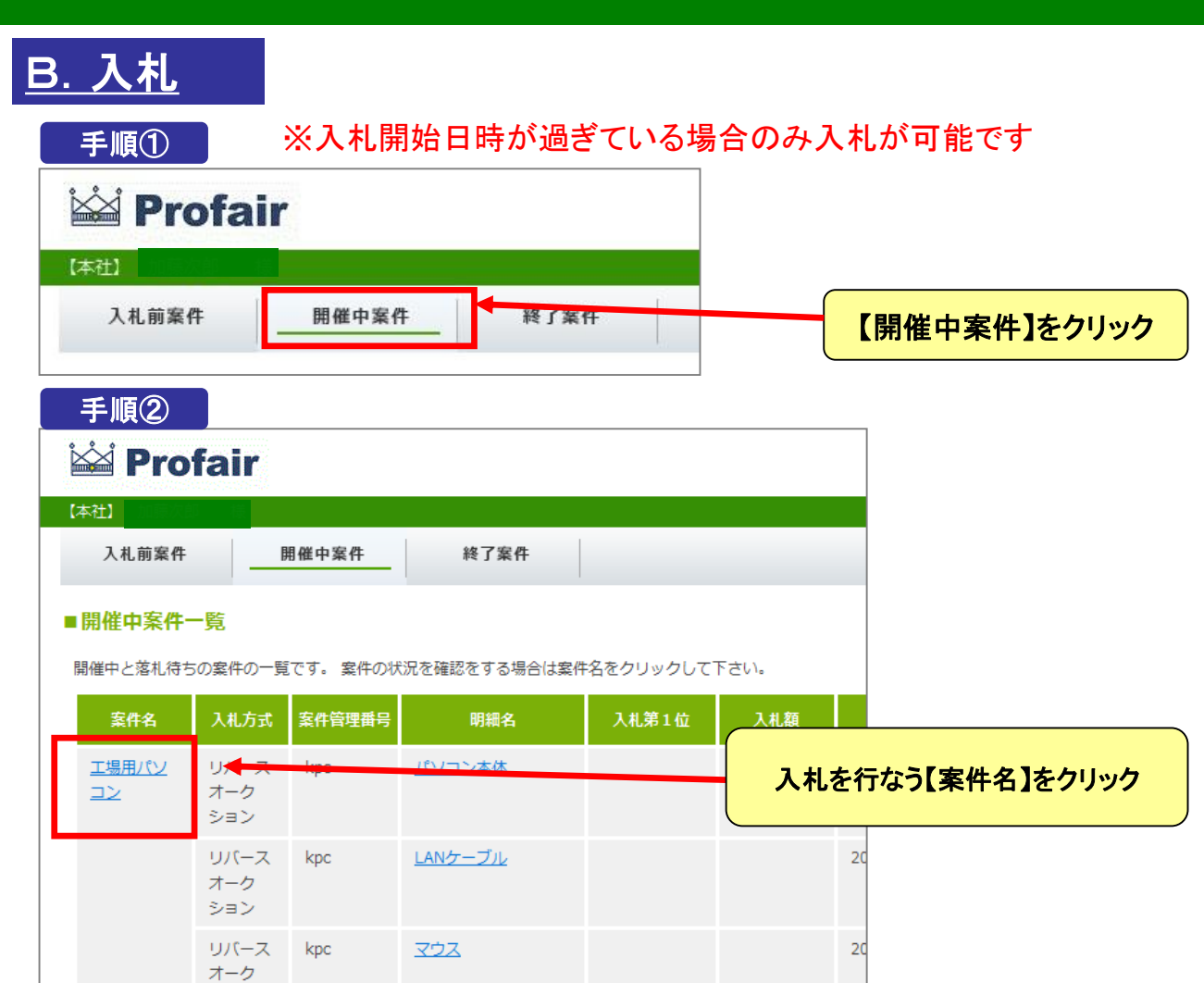

手順③

ション

| 🛥 Protai    | r     |                     |        |      | ► HOME | E DADMIN F HEL | P   F LOGOUT |   |                 |  |  |  |  |
|-------------|-------|---------------------|--------|------|--------|----------------|--------------|---|-----------------|--|--|--|--|
| 入札前案件       | 開催中案件 | 終了案件                |        |      |        |                |              |   |                 |  |  |  |  |
| 開催中案件詳細画    | 面     |                     |        |      |        |                | (            | Ŧ | 此山家太政國          |  |  |  |  |
| 案件名         |       | 工場用パソコン             |        |      |        |                |              | 禾 | 千内谷で唯認。         |  |  |  |  |
| 案件管理番号      |       | kpc                 |        |      |        |                |              |   |                 |  |  |  |  |
| 入札方式        |       | リバースオークション          |        |      |        | 各明細名をクリックしても   |              |   |                 |  |  |  |  |
| 間質開始日時      |       | 2013-02-25 17:45:00 |        |      |        |                |              |   | 1 サルー ロップノン ししし |  |  |  |  |
| 入札受付日時      |       | 2013-02-25 17:51:00 |        |      |        |                |              | へ | 作りは1丁んまりか、      |  |  |  |  |
| 入札締切日時      |       | 2013-02-25 18:15:00 |        |      |        |                |              | 1 | 明細ずつの入札となります    |  |  |  |  |
| 關寬終了日時      |       | 2013-02-26 18:00:00 |        |      |        |                | `            |   | 1               |  |  |  |  |
| 入札回数を表示     |       | 表示                  |        |      |        |                |              |   |                 |  |  |  |  |
| 自動延長指定      |       |                     |        |      |        |                |              |   |                 |  |  |  |  |
| 塗付ファイル      |       |                     |        |      |        |                |              |   |                 |  |  |  |  |
| 検索キーワード     |       |                     |        |      |        |                |              |   |                 |  |  |  |  |
| 有料案件の有無     |       | 有料 手数料5%            |        |      |        |                |              |   |                 |  |  |  |  |
| バイヤー担当者     |       | 木村光秀                |        |      |        |                |              |   |                 |  |  |  |  |
| 開催室内通知メール送付 | 品時    | 2013-02-25 17:45:38 |        |      |        |                |              |   |                 |  |  |  |  |
| 明細情報一覧&一括入  | 札     |                     |        |      |        |                |              |   |                 |  |  |  |  |
| 明細名         | 数量 単位 | <b>茶付</b> 入札第1位     | 入札金額   | 申請状況 | 残り時間   | 入札金額           |              |   |                 |  |  |  |  |
| パソコン本体      | 1 1   |                     |        | 参加   | 21分18秒 | ¥ 500000       | 入札           |   |                 |  |  |  |  |
| 202         | 1 (1) |                     |        | 参加   | 21分18秒 | ¥ 1000         | 入札           |   |                 |  |  |  |  |
| LANケーブル     | 1 1   |                     |        | 参加   | 21分18秒 | ¥ 300          | 入札           |   |                 |  |  |  |  |
|             |       |                     |        |      |        |                | 一括入札         |   |                 |  |  |  |  |
|             |       |                     |        |      |        |                |              |   |                 |  |  |  |  |
|             |       |                     | 開催中案件一 | 覧へ戻る | J      |                |              |   |                 |  |  |  |  |

| 明細名    | 数量            | 単位  | 添付        | 入札第1位 | 入札金額                                | 申請状況              | 残り時間   | 入札金額                |                        |
|--------|---------------|-----|-----------|-------|-------------------------------------|-------------------|--------|---------------------|------------------------|
| (ソコン本体 | 1             | 個   |           |       |                                     | 参加                | 21分18秒 | ¥ 500000            | 入札確認                   |
| 7.22   | 1             | 個   |           |       |                                     | 参加                | 21分18秒 | ¥ 1000              | 入札確認                   |
| ANケーブル | 1             | 個   |           |       |                                     | 参加                | 21分18秒 | ¥ 300               | 入札確認                   |
|        |               |     |           |       |                                     |                   |        |                     | 一括入札                   |
| 3      | )Kボタ:<br>ト。画面 | ンをク | リックす 入札でき | ると入札  | <sup>開催中案件-</sup><br>(確定)さ;<br>繊維しま | -賢へ戻る<br>れま<br>す。 |        | の内容で入札しますがよろし<br>OK | <b>んいですか</b> ?<br>キャンセ |

### ※入札終了日時までの間、貴社落札に向けて何度でも入力して下さい

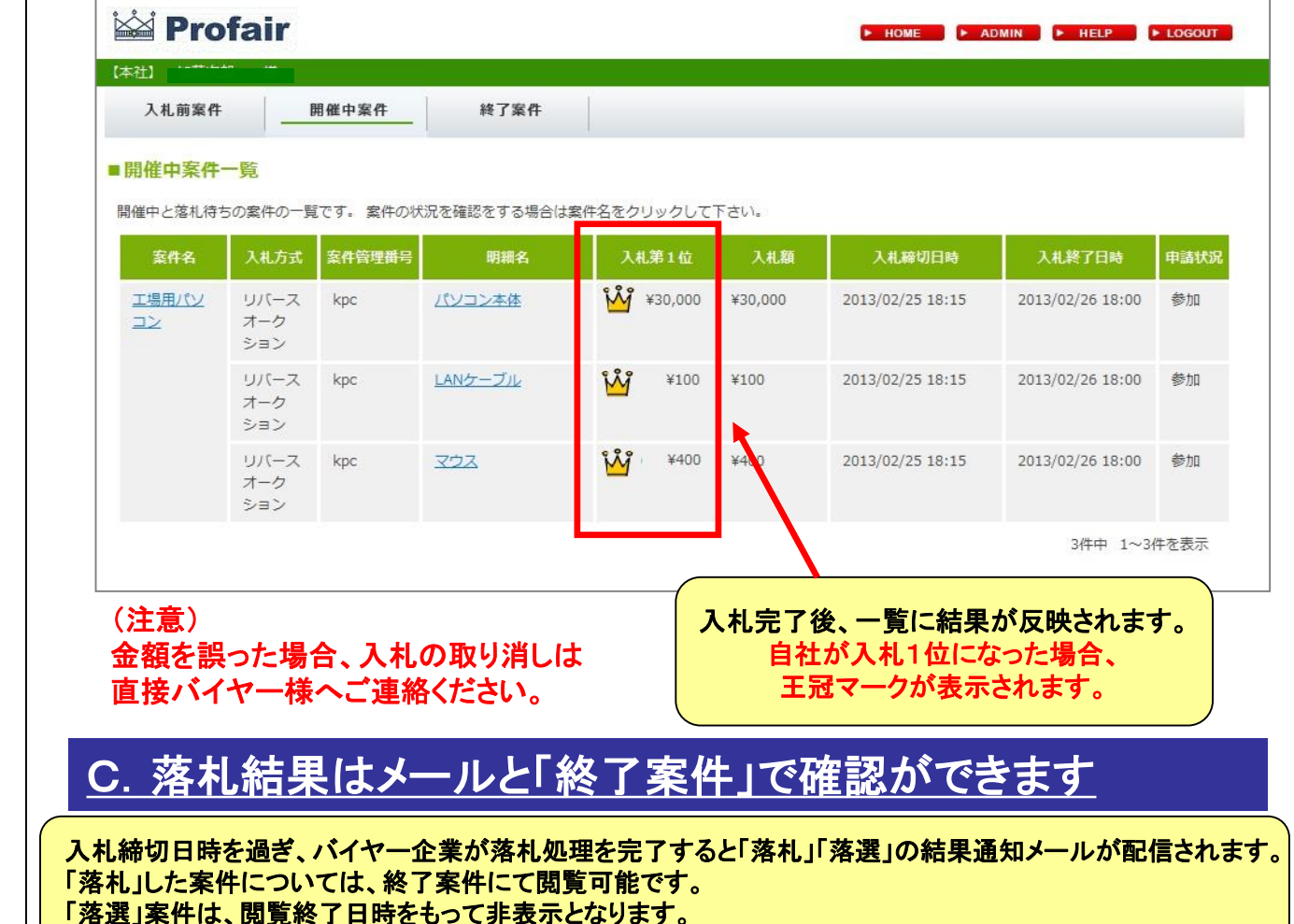